# Hoe schrijf je je in voor Tennis of Petanque bij TC Laereveld op de site van TennisPadel Vlaanderen?

## 1. Ga naar de website

Open https://www.tennisenpadelvlaanderen.be.

|                 |                         |           | KLAAR VOO<br>TALENTEN<br>#WeAreTenn | R DE<br>/An Morgen?<br>* |                                                                                                    | Meer I    | Info 🗲 🝠  | BNP PARIBAS<br>FORTIS |    |                                                                                                    |                    |       |
|-----------------|-------------------------|-----------|-------------------------------------|--------------------------|----------------------------------------------------------------------------------------------------|-----------|-----------|-----------------------|----|----------------------------------------------------------------------------------------------------|--------------------|-------|
|                 | 🔎 Tennis                | p Padel   | FORTIS                              | s ethias                 |                                                                                                    |           |           |                       |    |                                                                                                    | Inloggen           |       |
| Starter Recreat | e Competitie            | Toptennis | Clubbestuuro                        | ler Trainer              | Official Ov                                                                                                    | erons     |           |                       | Wa | ar ben je naar op zoe                                                                                                    | ik?                | Q     |
|                 |                         |           |                                     |                          |                                                                                                    |           |           |                       |    | A LOCAL DESCRIPTION OF A DESCRIPTION OF A DESCRIPTION OF |                    | 10000 |
| Welkor          | n op oi                 | ıze w     | vebsi                               | te!                      |                                                                                                    |           |           |                       |    |                                                                                                    |                    |       |
| Welkor          | n op or<br>en<br>speler | nze w     | vebsi                               | te!                      | Le contra de la contra de la co | )<br>nent | Les/Stage | (D)<br>Activiteit     |    | Nassement                                                                                                    | P<br>Teamcompetiti | le    |

## 2. Login

Klik rechts bovenaan de pagina op de knop **Login**.

| nis Padel Overons                      | Wear ben je haar op 20ek?<br>Meest gezocht: <u>Terrein</u> <u>Tornooi</u>                                                          |
|----------------------------------------|----------------------------------------------------------------------------------------------------|
| Inloggen                               | Account aanmaken                                                                                                    |
| Lidnummer of e-mailadres               | Als ongebonden sporter                                                                                                    |
| Lidnummer of e-mailadres               | <ul> <li>Reserveer snel een tennis- of padelterrein op jouw club of zoek een tennis-<br/>of padelterrein in jouw buurt.</li> </ul> |
| Wachtwoord                             | Volg je favoriete spelers                                                                                                    |
| Wachtwoord                             |                                                                                                    |
|                                        | Account animaken                                                                                                    |
| (2) Inloggen                           |                                                                                                    |
| Wachtwoord vergeten Lidnummer opzoeken |                                                                                                    |

#### 3. Voer je gegevens in

Vul je e-mailadres en wachtwoord in.

Ben je je wachtwoord vergeten? Klik dan op de link **'Wachtwoord vergeten'**. Controleer je e-mail; je ontvangt een bericht met een link om een nieuw wachtwoord in te stellen.

Als dit niet lukt, stuur een mailtje naar <u>info@tclaereveld.be</u> en ik help je snel verder

## 4. Navigeer naar abonnementen

Zodra je bent ingelogd, ga je naar het menu Abonnementen.

|                                       | Abonnementer                                 | THE                        |                      |                                          |
|---------------------------------------|----------------------------------------------|----------------------------|----------------------|------------------------------------------|
| T. L.                                 |                                              | Abc                        | onnement aanvragen   |                                          |
| Tennis<br>Edestraat 97A 9450 Haaltert | Tarieven                                     | Tennis Pade                |                      |                                          |
|                                       | Kinderen tot 12 jaar                         |                            |                      |                                          |
| er club<br>onnementen                 | Prijs bestaand lid<br>€ 20,00                | Prijs nieuw lid<br>€ 20,00 | Sport<br>Tennis      | Geboortedatum<br>01/01/2013 - 31/12/2023 |
| ssen en stages                        | Periode abonnement<br>01/01/2025 - 15/11/202 | 5                          | Aantal abonnees<br>1 |                                          |
| erclub & Team Cup                     |                                              |                            |                      | Meer info                                |
| nooien<br>reinreservatie              |                                              |                            |                      |                                          |

#### 5. Vraag een abonnement aan

Klik op de grote rode balk met de tekst 'Abonnement Aanvragen'.

#### 6. Selecteer je naam

Kies je naam uit de lijst en klik op **Volgende**.

| •                                                  | Selecteer tarieven            | Bevestigen |
|----------------------------------------------------|-------------------------------|------------|
| nt zelf automatisch toegevoegd aan het abonnemer   | nt.                           |            |
| E Cokelaere Els                                    | 0                             |            |
| mende spelers                                      |                               |            |
| n extra spelers toevoegen aan dit abonnement of do | oorgaan naar de volgende stap |            |
| staande speler zoeken Nieuwe speler aanmake        | in                            |            |
|                                                    |                               |            |
|                                                    |                               |            |

## 7. Kies het juiste abonnement

Selecteer het type abonnement dat je nodig hebt.

| Selecteer spelers |                     |                        |         | Selecteer tarieven         |              |           | Bevestigen                   |                 |  |
|-------------------|---------------------|------------------------|---------|----------------------------|--------------|-----------|------------------------------|-----------------|--|
| e één of meerd    | ere tarieven        | n te selecteren per sp | oeler.  |                            |              |           |                              |                 |  |
| okelaere Els      | _                   |                        |         |                            |              |           |                              |                 |  |
|                   | Se-<br>lec-<br>teer | Tarief                 | Sporten | Abonnement (van -<br>tot)  | Bestaand lid | Nieuw lid | Geboortedatum<br>(van - tot) | Aantal abonnees |  |
|                   |                     | Tennis Volwassene      | Tennis  | 01/04/2025 -<br>01/11/2025 | 130 €        | 130 €     | 01/01/1900 -<br>31/12/1999   | 1               |  |
|                   |                     | Petanque               | Tennis  | 01/04/2025 -<br>15/11/2025 | 30 €         | 30€       | 01/01/1925 -<br>31/12/2020   | 1               |  |
|                   |                     |                        |         |                            |              |           |                              |                 |  |
|                   |                     |                        |         |                            |              |           |                              |                 |  |

#### 8. Betaal je abonnement

Kies een betaalmethode:

- **Online betaling** (via QR-code): Dit heeft onze voorkeur, omdat het eenvoudiger te verwerken is.
- **Overschrijving**: Gebruik deze optie als online betalen niet lukt, maar zorg ervoor dat je de juiste mededeling invoert bij je betaling.

| Selecteer spelers               | Selecte           | eer tarieven            | Bevestigen |                |
|---------------------------------|-------------------|-------------------------|------------|----------------|
| Overzicht                       |                   |                         |            |                |
| Persoon                         | Titel             | Abonnement (van - tot)  | Туре       | Tarief/korting |
| Els Cokelaere                   | Tennis Volwassene | 01/04/2025 - 01/11/2025 | Tarief     | 130 €          |
| etaling clubabonnement          |                   |                         |            |                |
| Subabonnement.                  | £130              |                         |            |                |
| letaalwijze:                    | Online betaling   |                         |            |                |
|                                 | on the becaming   |                         |            |                |
| Betaling servicekost federatie: |                   |                         |            |                |
| Servicekost: ()                 | €5                |                         |            |                |
| letaalwiize:                    | Online betaling   |                         |            |                |

Voor online betalingen selecteer je **Bancontact**.

| See                                                |                                                    |      | / |
|----------------------------------------------------|----------------------------------------------------|------|---|
| Tennis en Padel<br>€13<br>2639383#003#: Betaling v | Vlaanderen VZW<br>5.00<br>an Cokelaere Els - Abonn |      |   |
| iDEAL                                              | >                                                  |      |   |
| - Bancontact                                       | >                                                  |      |   |
| Payment secured a                                  | nd provided by <b>mollie</b>                       | 1000 |   |
|                                                    |                                                    |      |   |